# INTERPRETER INTELLIGENCE Scheduling Software

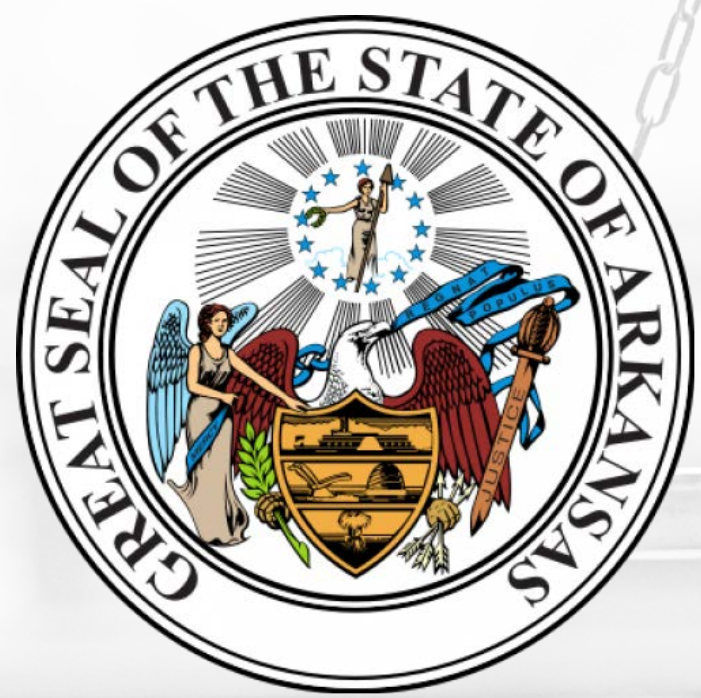

AOC OFFICE OF COURT INTERPRETER SERVICES REQUEST AN INTERPRETER GUIDE

## LOGGING IN

- WE SUGGEST THAT YOU BOOKMARK THIS SITE ON YOUR COMPUTER.
- YOUR USERNAME IS YOUR EMAIL ADDRESS.
- TEMPORARY PASSWORD IS "password1"
  - YOU WILL BE IMMEDIATELY PROMPTED TO CHANGE YOUR PASSWORD. MUST BE 6 CHARACTERS IN LENGTH & CONTAIN A NUMBER.
  - NOTE: WE CANNOT LOOK UP YOUR PASSWORD, BUT WE CAN RESET IT, IF NEEDED. ALTERNATIVELY, THERE IS A LINK TO RECOVER YOUR PASSWORD.

#### https://aoc.interpreterintelligence.com

| Login                      |
|----------------------------|
| cheryl.thomas@arcourts.gov |
|                            |

Remember me

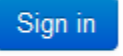

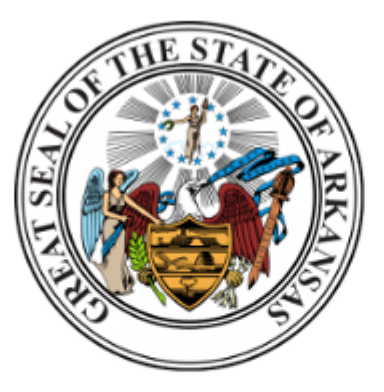

#### **Contact Information**

Phone: 501-410-1958 Email: aoc.interpreter.services@arcou rts.gov Website: courts.arkansas.gov/administra tion/interpreters

Help Links Don't have an account? Sign up now!

Did you forget your password? Recover it here.

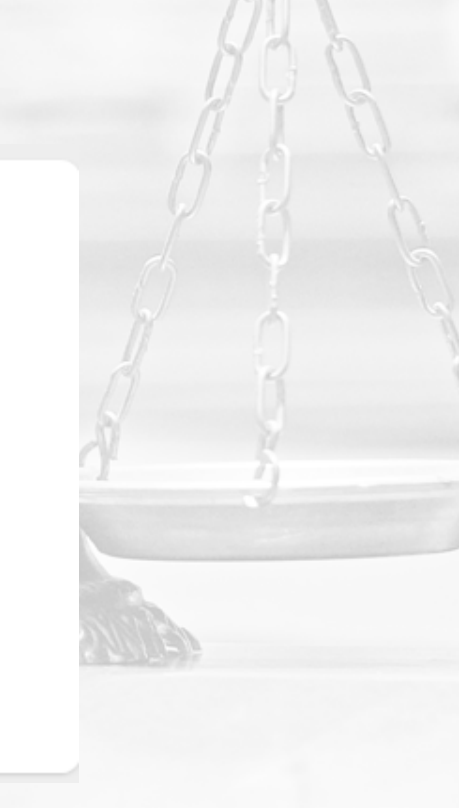

#### HAVE QUESTIONS?

#### YOU'LL FIND OUR CONTACT INFORMATION ON THE LOGIN PAGE. Please email or call.

#### https://aoc.interpreterintelligence.com

#### Login

cheryl.thomas@arcourts.gov

.....

Remember me

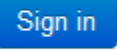

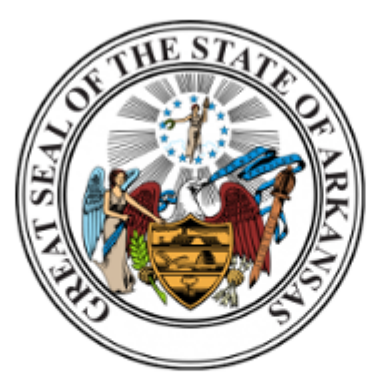

Contact Information Phone: 501-410-1958 Email: aoc.interpreter.services@arcou rts.gov Websito:

courts.arkansas.gov/administra tion/interpreters

Help Links Don't have an account? Sign up now!

Did you forget your password? Recover it here.

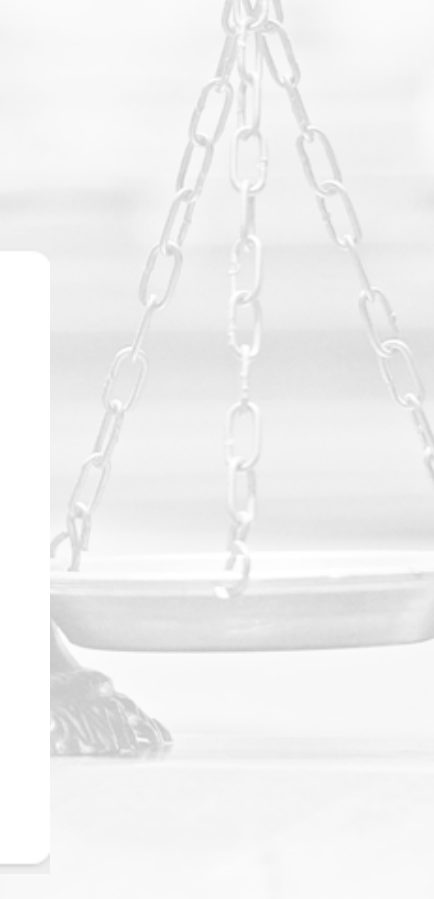

## Terminology

- Customer = Court
- Client = Judge
- Contact Person or Requestor = TCA or clerk
- Service Location = Court Address
- Request / Assignment = Booking / Job

### REQUESTING AN INTERPRETER

#### NEXT TO A FIELD INDICATES A REQUIRED FIELD.

- 1. From Dashboard, click on Create New Booking.
- 2. Customer (courthouse), Client (judge), and Requestor (court staff) information will auto-fill. If the Judge has multiple court locations, see instructions on how to change the location. Bill To field does not mean the court will receive a bill. This field can be ignored.
- 3. Under Location field, click the drop-down arrow. You should see the address that matches the courthouse. Click on the address.
- 4. Under Language, begin typing in the requested language or click the drop-down arrow.
- Service Type will default to Face to Face for in person.
  If it is a rare language, then this may change to Phone or Video (for Go To Meeting) because the interpreter is not located in Arkansas.
- 6. Enter Case Number.
- 7. Enter Case Charges.
- 8. Enter Name of Individual Needing the Interpreter.
- 9. Under Job Type field, click the drop down arrow.
- 10. Enter Expected Start Date. Calendar should appear to choose the date.
- 11. Enter Expected Start Time. Use Tab key to navigate between hour, minute, and AM/PM.
- 12. Enter Duration Hours. If less than an hour, choose zero.
- 13. Enter Duration Minutes. This is a required field. You may need to choose double zero.
- 14. Click Save.
- 15. You should receive a green Success pop-up window.
- 16. To print, you should receive an email confirming entry of New Booking with details of the job.

#### How to Choose Customer, Client, & Location for Judges with multiple locations

Because you assist with multiple court locations, below are brief instructions on how to choose the court location.

When creating a new Booking, to see all the court locations you will need to:

- Under Client field, delete the Judge's name by clicking the "X" to the right of the Client field.
- 2. Under Customer field, click the drop down arrow. You should see all the courts listed for your Judge. Click the court needed.
- 3. Go back to Client field, click the drop down arrow. You should see your judge listed. Click on Judge's name.
- 4. Under Location field, click the drop down arrow. You should see the address of the court location. Click on the address.

## How to Modify Date or Time

- 1. From Dashboard, click on Tabular button on right side of screen.
- 2. Find the Job needing to be changed, click the drop-down arrow to the left of the ID # in blue.

Note: If your judge has multiple court locations, to see all the jobs,

- 1. Click the X beside the Customer field (under the blue Create New Booking button).
- 2. Click the blue Refresh.
- 3. You should see all Jobs for all of the court locations.
- 3. Click Edit.
- 4. If changing the Date, click in the Expected Start Date field. Calendar should appear. Select the new date.
- 5. If changing the Time, click in the Expected Start Time field.
- 6. Enter Duration Hours. If less than an hour, choose zero.
- 7. Enter Duration Minutes. This is a required field. You may need to choose double zero.
- 8. Scroll up to click Save on left side of screen.
- 9. You should receive a green Success pop-up window.

## How to Modify for Additional Cases

- 1. From Dashboard, click on Tabular button on right side of screen.
- 2. Find the Job needing to be changed, click the drop-down arrow to the left of the ID # in blue.
  - Note: If your judge has multiple court locations, to see all the jobs,
  - 1. Click the X beside the Customer field (under the blue Create New Booking button).
  - 2. Click the blue Refresh.
  - 3. You should see all Jobs for all of the court locations.
- 3. Click Edit.
- 4. Click in the following fields to add the additional cases. NOTE: You can also put the information in the Appointment Details field.
  - 1. Case Number,
  - 2. Case Charges, and/or
  - 3. Name of Individuals Needing Interpreter.
- 5. Scroll up to click Save on left side of screen.
- 6. You should receive a green Success pop-up window.

#### How to Cancel

NOTE: Jobs needing to be canceled less than 24 hours, you will need to call to cancel.

- 1. From Dashboard, click on Tabular button on right side of screen.
- 2. Find the Job and click the drop-down arrow to the left of the blue ID number.
- 3. Click Cancel.
- 4. Click in Cancelation Reason field. Click on a reason. In the box below the Cancelation Reason, you have the option of providing additional information, but is not required.
- 5. Click on Cancel Booking.
- 6. You should receive a green Success pop-up window.

#### How to Duplicate

- 1. From Dashboard, click on the Tabular button on the right side of screen.
- 2. Find the Job and click the down arrow to the left of the blue ID number.
- 3. Scroll to Duplicate.
- 4. Enter Expected Start Date.
- 5. Enter Expected Start Time.
- 6. Enter Duration Hours.
- 7. Enter Minutes.
- 8. Click Save on bottom right of the web page.
- 9. You should receive a green Success pop-up window.

#### How to View Interpreter Requests

- 1. From Dashboard, click on the Tabular button on the right side of screen.
- 2. Click the "X" underneath "Currently Viewing Bookings For" That should clear out the Customer, Client, and Location.
- 3. Click the drop-down arrow underneath the "Currently Viewing Bookings For".
- 4. Select the Customer (court).
- 5. You should see the interpreter requests entered.